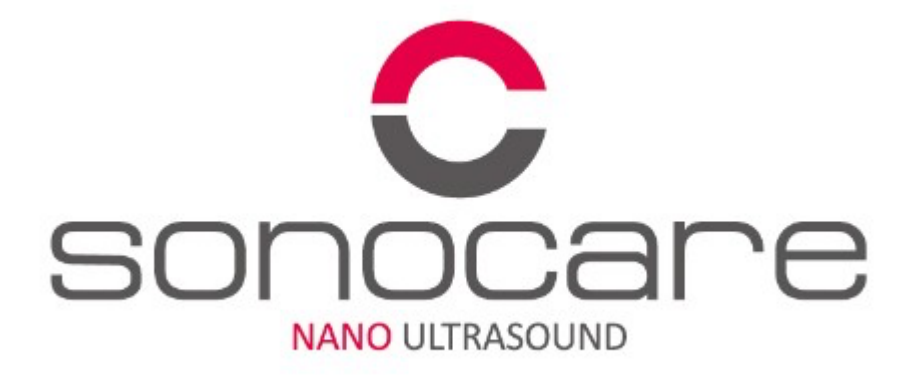

### **OPERATION MANUAL**

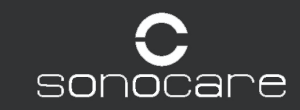

NP-300-SLPT v 1.0 ©2018 NEWPONG CO., LTD. Confidential and Proprietary.

Composition

Features & Functions

Installation & Preparation

Operation(UI)

Application

Treatment guideline

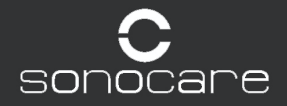

#### **Composition**

Features & Functions

Installation & Preparation

Operation(UI)

Application

Treatment guide line

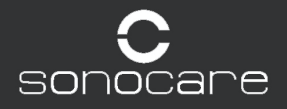

Composition

SONOCARE is consisted of below parts. Please check whether the below parts are included in the package or there any damages of main body or accessories.

| No. | Item name          |   | Quantity | Frequency     |
|-----|--------------------|---|----------|---------------|
| 1   | sonoCare main body |   | 1EA      | -             |
| 2   | Sy Probe           | 5 | 1EA      | 1Mhz / 3 MHz  |
| 3   | Sb Probe           |   | 1EA      | 3Mhz / 10 MHz |
| (4) | Power cable        |   | 1EA      | -             |

Composition

Features & Functions

Installation & Preparation

Operation(UI)

Application

Treatment guideline

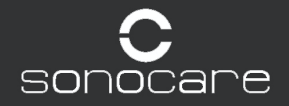

#### 1. Main body

| No. | Item name               | Description                                                                       |
|-----|-------------------------|-----------------------------------------------------------------------------------|
| 1   | LCD monitor             | Display, Tilt Function (0 to 90° angle)                                           |
| 2   | Probe connection port   | To connect the probe(color fixed)<br>Yellow : for Sy probe<br>Blue : for Sb probe |
| 3   | Foot SW connection port | To connect the foot SW                                                            |
| 4   | Ventilation area        | To cool the main body                                                             |
| 5   | Power input port        | To connect the power cable                                                        |
| 6   | Upgrade port            | To upgrade the product                                                            |
| 7   | Power button            | On/OFF button                                                                     |

#### 2. Sy, Sb Probe

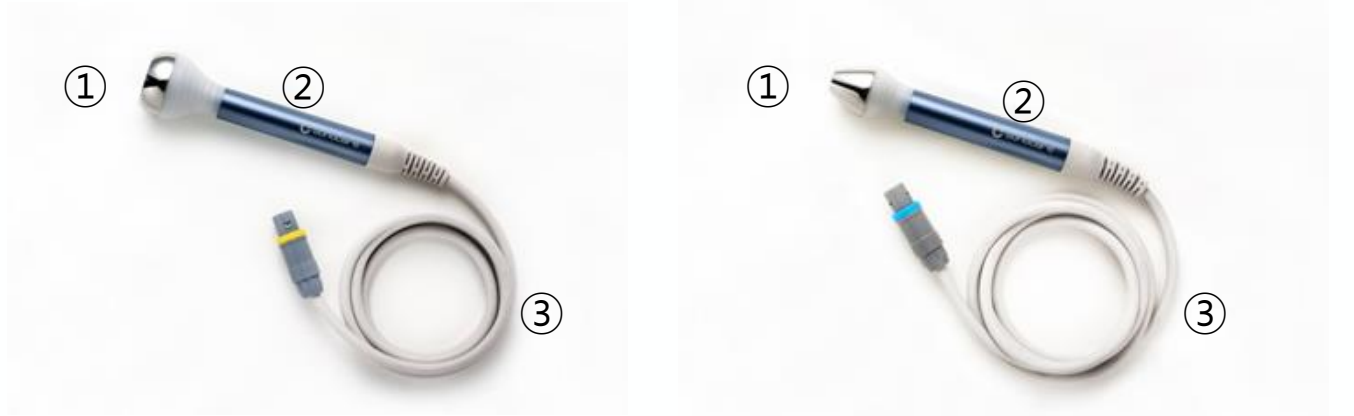

Sy Probe(1Mhz, 3Mhz)

Sb Probe(3Mhz, 10Mhz)

| No. | Item name         | Description                            |  |  |
|-----|-------------------|----------------------------------------|--|--|
| 1   | Probe radial part | Parts which emit the ultrasound energy |  |  |
| 2   | Handle            | Handle of probe                        |  |  |
| 3   | Probe cable       | To connect the probe to main body      |  |  |

Composition

Features & Functions

Installation & Preparation

**Operation(UI)** 

Application

Treatment guideline

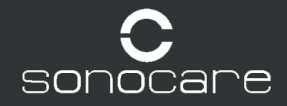

1. Connect the power code with the main body and Switch on the on/off switch on the power input port

2. Connect cables to main body (Colors indicate positions of each cables)

3. Press the power button to switch on SONOCARE

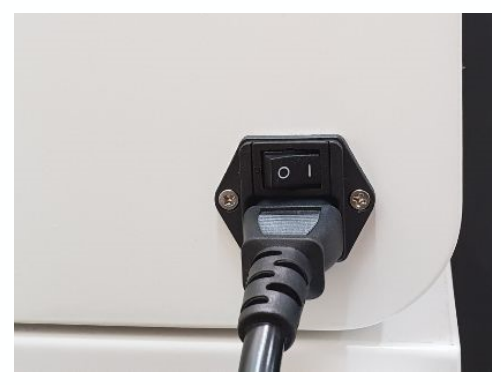

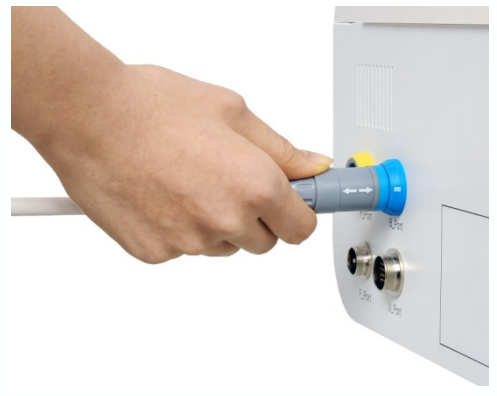

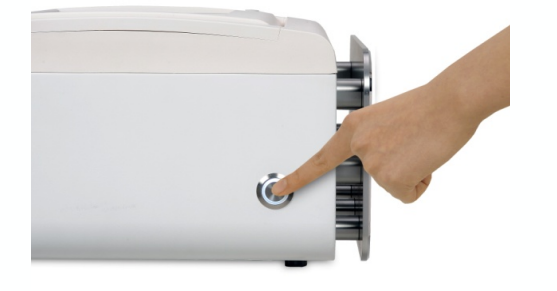

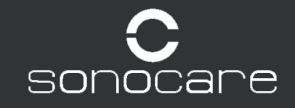

#### Installation & Preparation

4. Enter password. '0000' then click 'ENTER'

- 5. Select "Face" or "Body" to enter main program page.
- 6. Now you are ready to start with SONOCARE

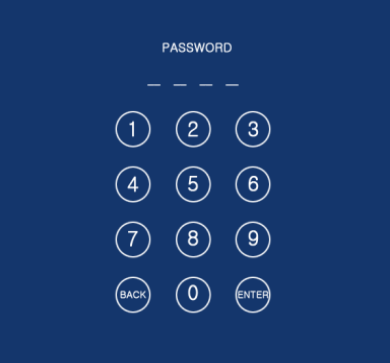

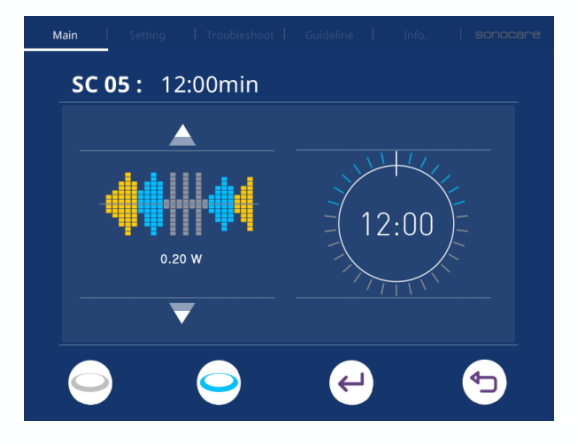

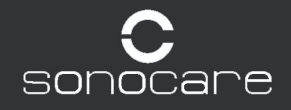

Composition

Features & Functions

Installation & Preparation

**Operation(UI)** 

Application

Treatment guide line

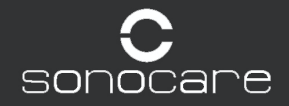

#### 1. Main Display

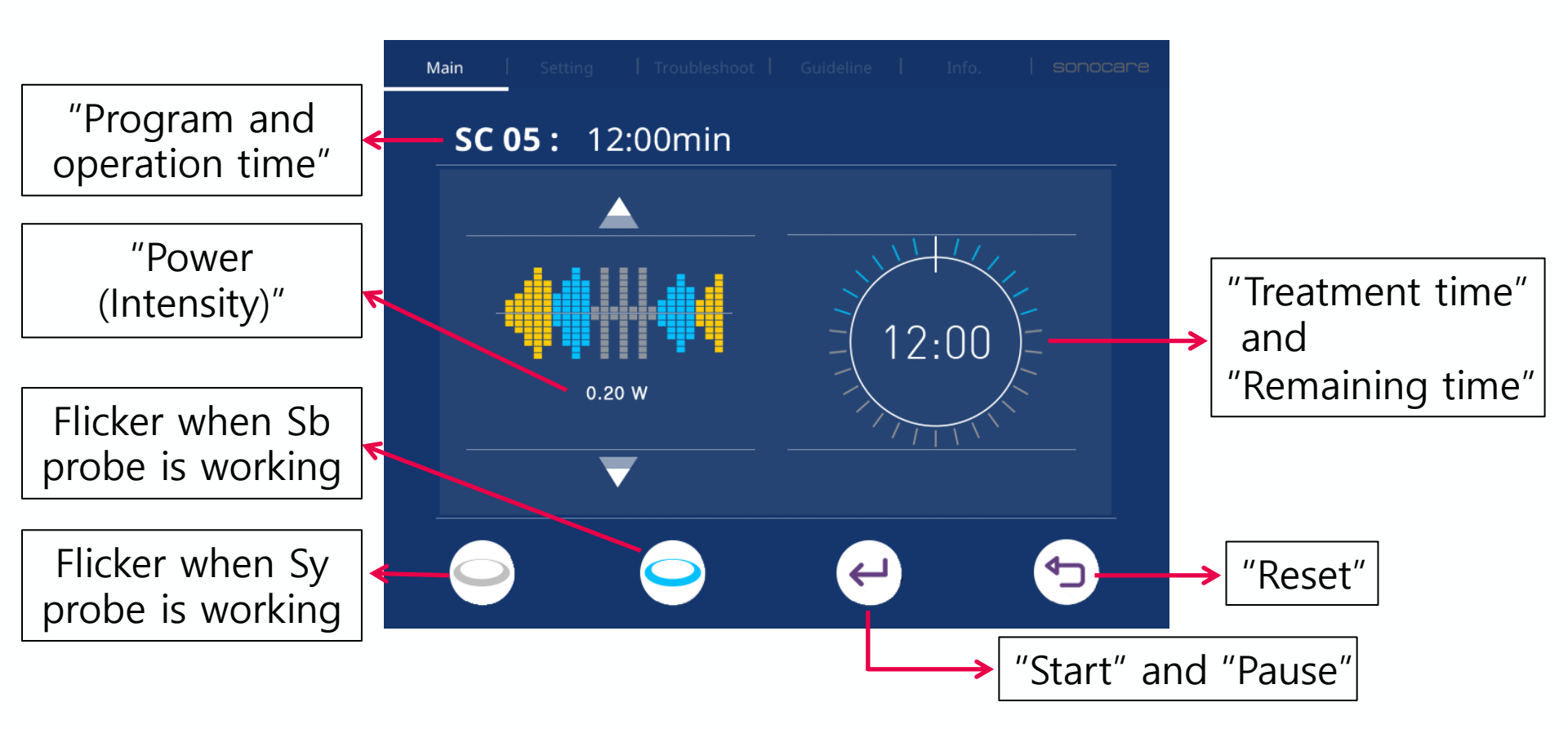

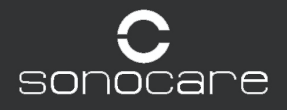

#### 2. Select Program

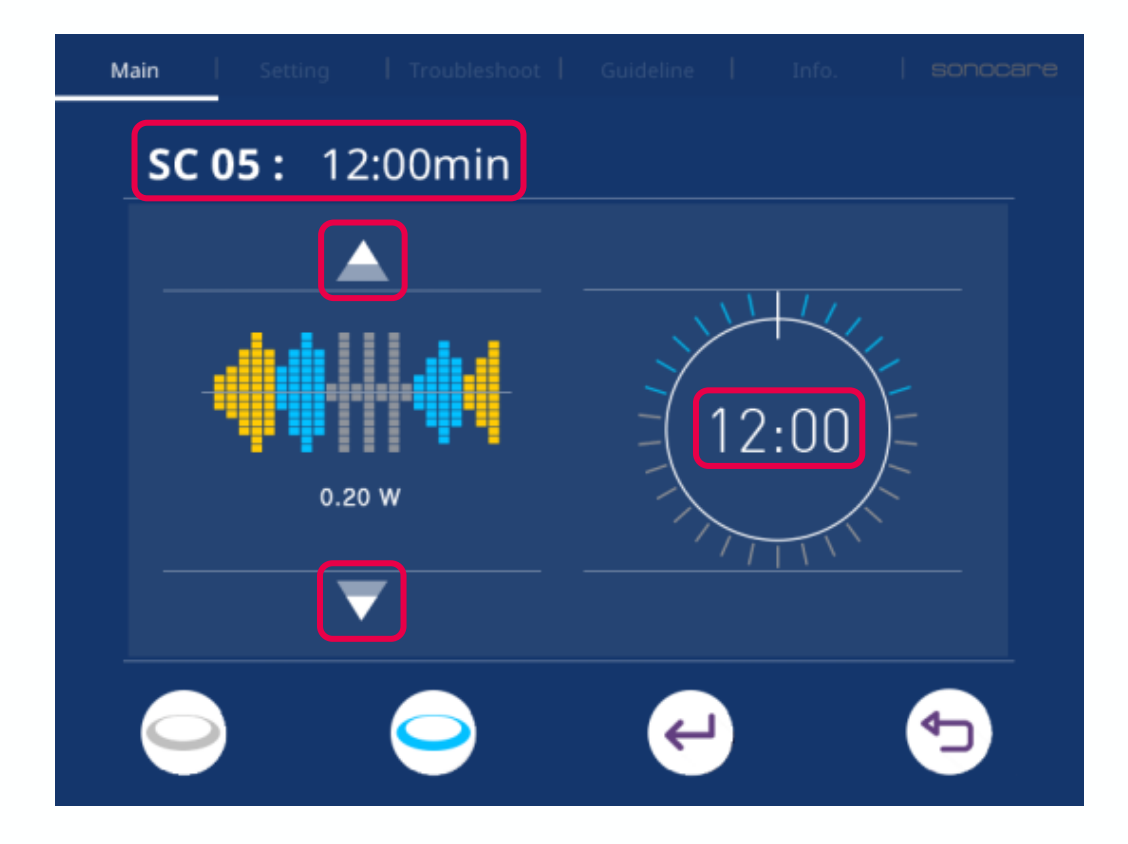

On main display, touch [  $\square$ ,  $\square$ ] icon to select program [SC01 ~ SC11] when the program number is Orange color[SC 01~SC11].

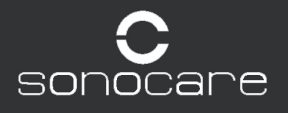

#### 3. Select Other Value(Time/ Level)

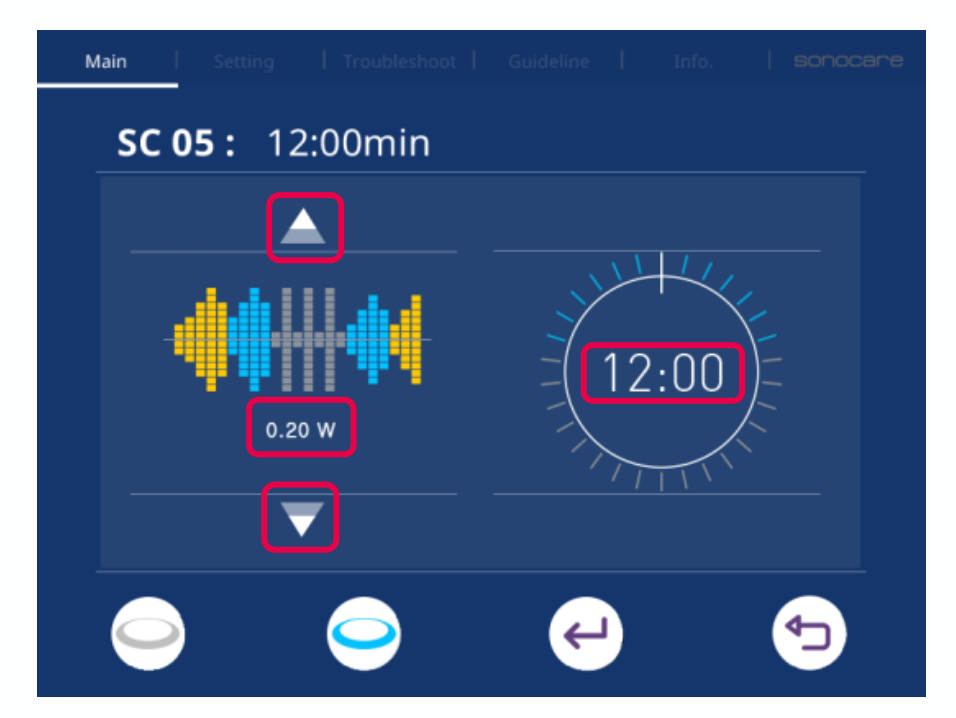

Already optimal values (Time / Level) are set based on each Program. Depending on diagnosis, it is possible to change values [Level / Treatment Time]

- 1. Click diameter which you want to change, then activated diameter will be changed to **Orange color**.
- 2. Adjust value with icons[ $\square$ ,  $\square$ ].

#### 4. Start/Pause/Reset

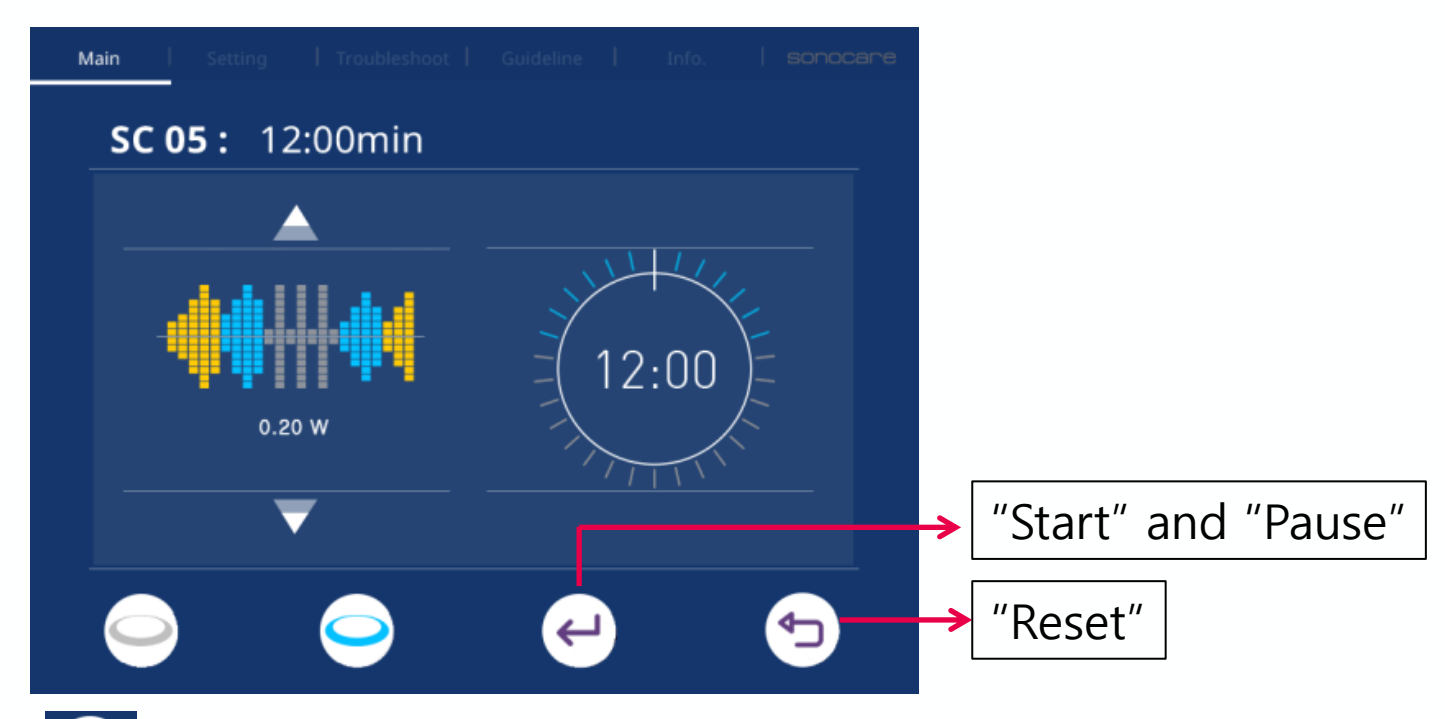

- 1. Touch "Start" [ ] icon to start treatment.
- 2. Treatment can be paused by touching "pause" [ 1] icon.
- 3. When the treatment is paused, you can change "level" by touching [▲, ▼] icons.
- 4. To restart treatment, touch "reset" [ ] icon.

#### 5. Alarm sound and Pop-up message

| Error Message        | Please check<br>your probe connection | Check your probe connection and touch the screen to continue.                                   |
|----------------------|---------------------------------------|-------------------------------------------------------------------------------------------------|
| Alarm sound          | When frequency is changed             | Coutinue procedure.                                                                             |
| Alarm sound          | Change Probe or treat opposite side   | Change probe or ready to treat<br>opposite side. And touch the<br>screen to continue.           |
| & Pop-up<br>message. | Treatment Done                        | Treatment is finished. If you want<br>to do another procedure, touch<br>the screen to continue. |

Composition

Features & Functions

Installation & Preparation

Operation(UI)

Application

Treatment guide line

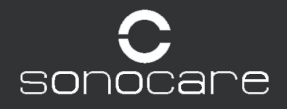

#### Application

| No. | Program        | Probe  | Frequency   | Level | Treatment time |
|-----|----------------|--------|-------------|-------|----------------|
| 1   | Tightening     | Blue   | 10, 3/10Mhz |       |                |
| 2   | Wrinkle        | Blue   | 10, 3/10Mhz |       |                |
| 3   | Hydration      | Blue   | 10, 3/10Mhz |       |                |
| 4   | Sonophoresis   | Blue   | 10, 3/10Mhz |       |                |
| 5   | Acne           | Blue   | 10, 3/10Mhz |       |                |
| 6   | Soothing/Flush | Blue   | 10, 3/10Mhz |       |                |
| 7   | Acne scar      | Blue   |             |       |                |
| 8   | Contusion      | Blue   |             |       |                |
| 9   | Tightening     | Yellow |             |       |                |
| 10  | Hydration      | Yellow |             |       |                |
| 11  | Sonophoresis   | Yellow |             |       |                |

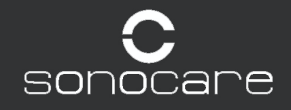

Composition

Features & Functions

Installation & Preparation

Operation(UI)

Application

Treatment guideline

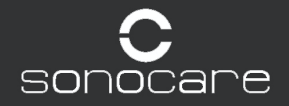

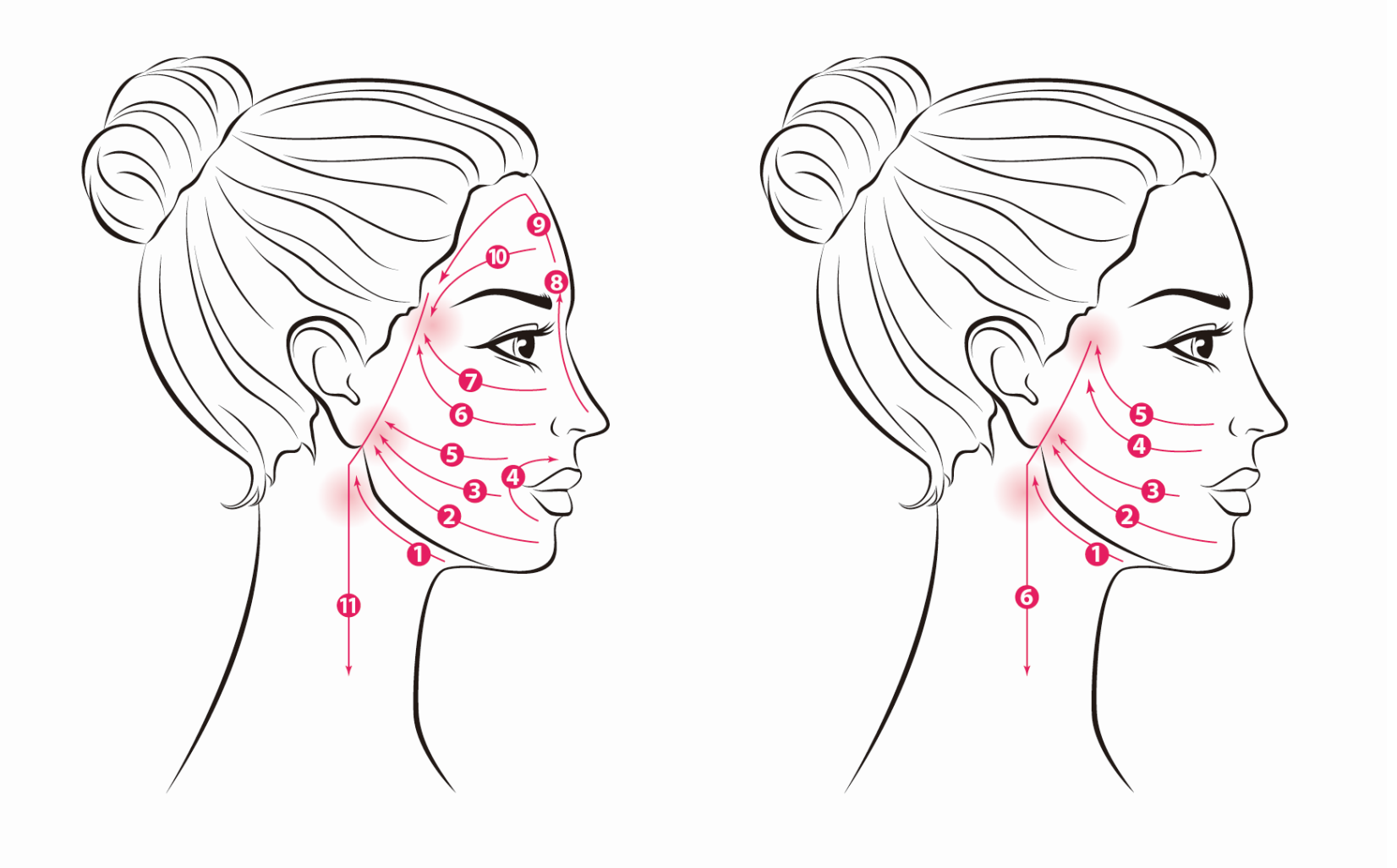

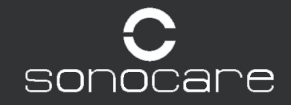

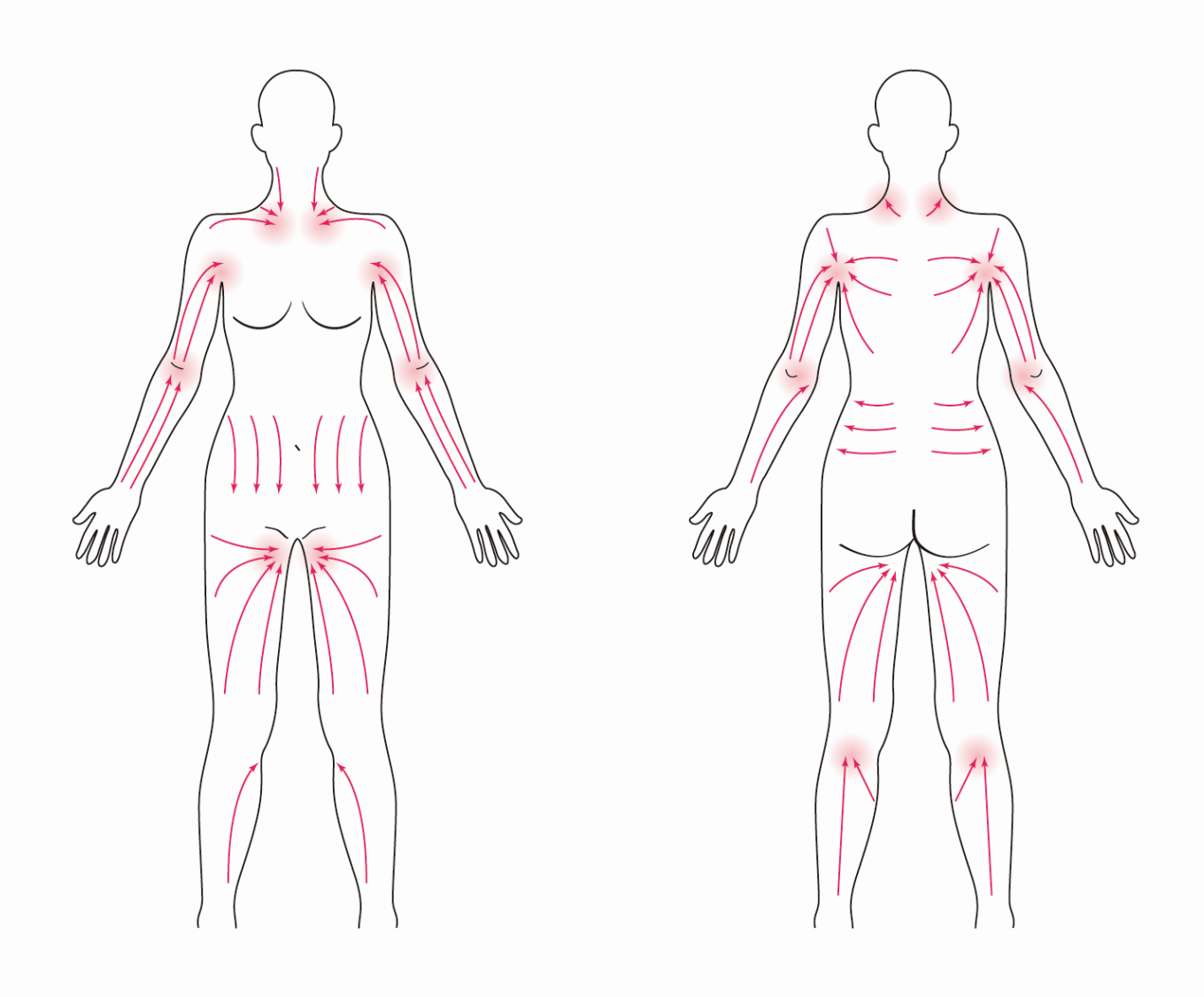

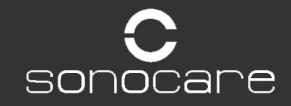

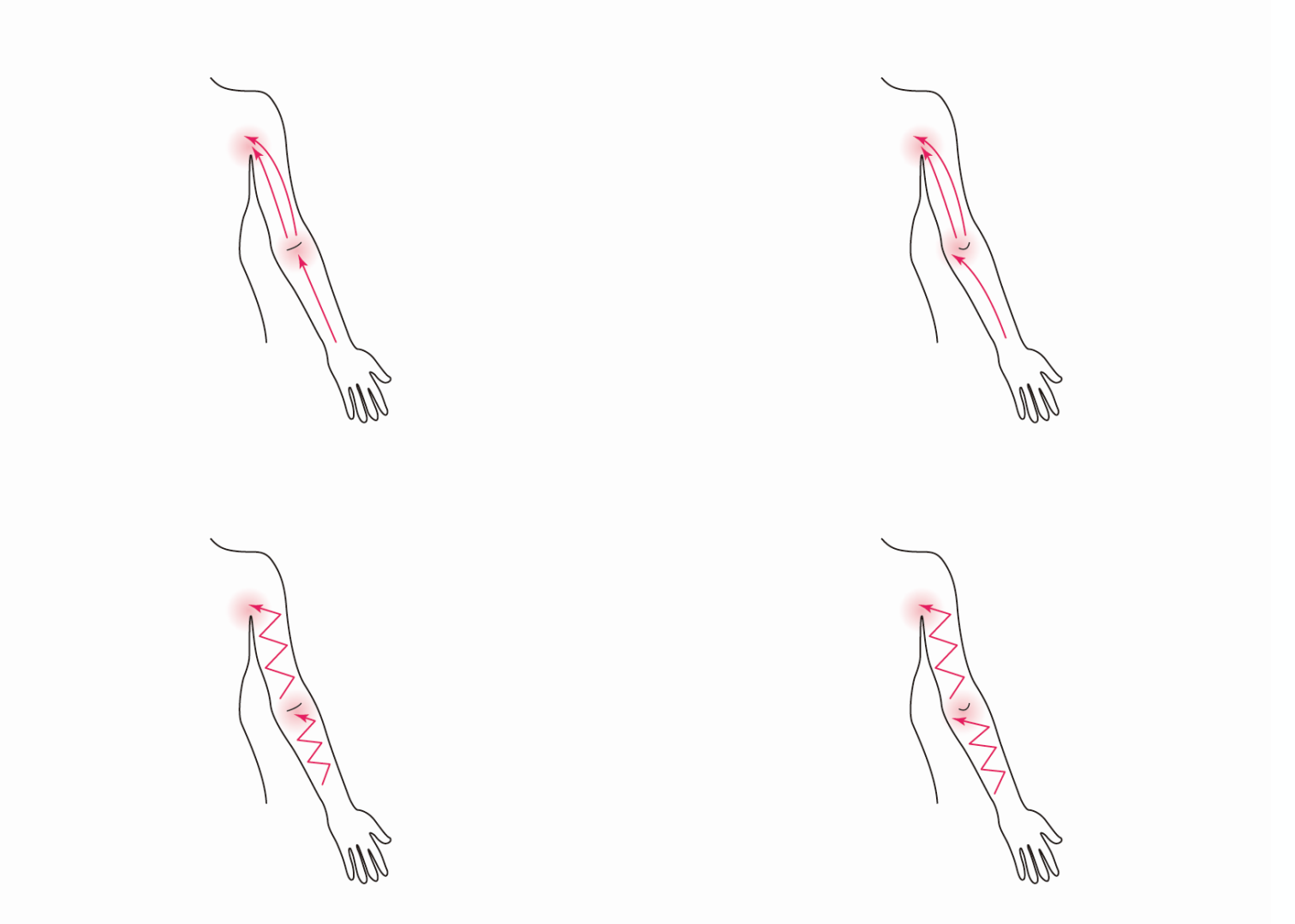

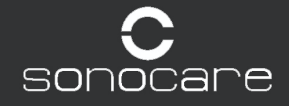

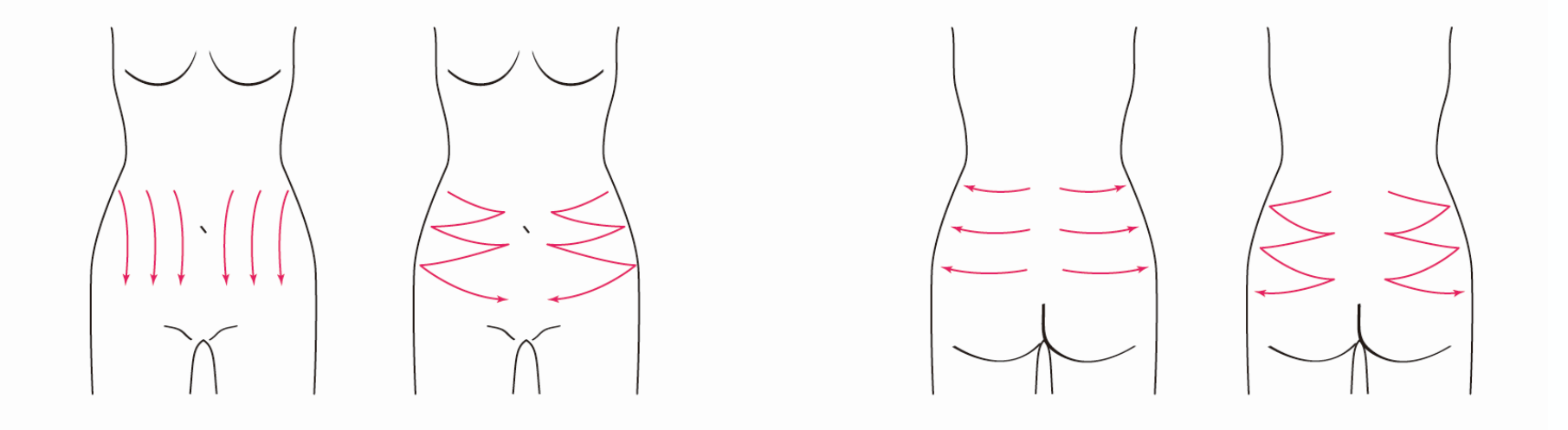

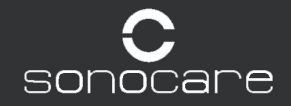

#### Application

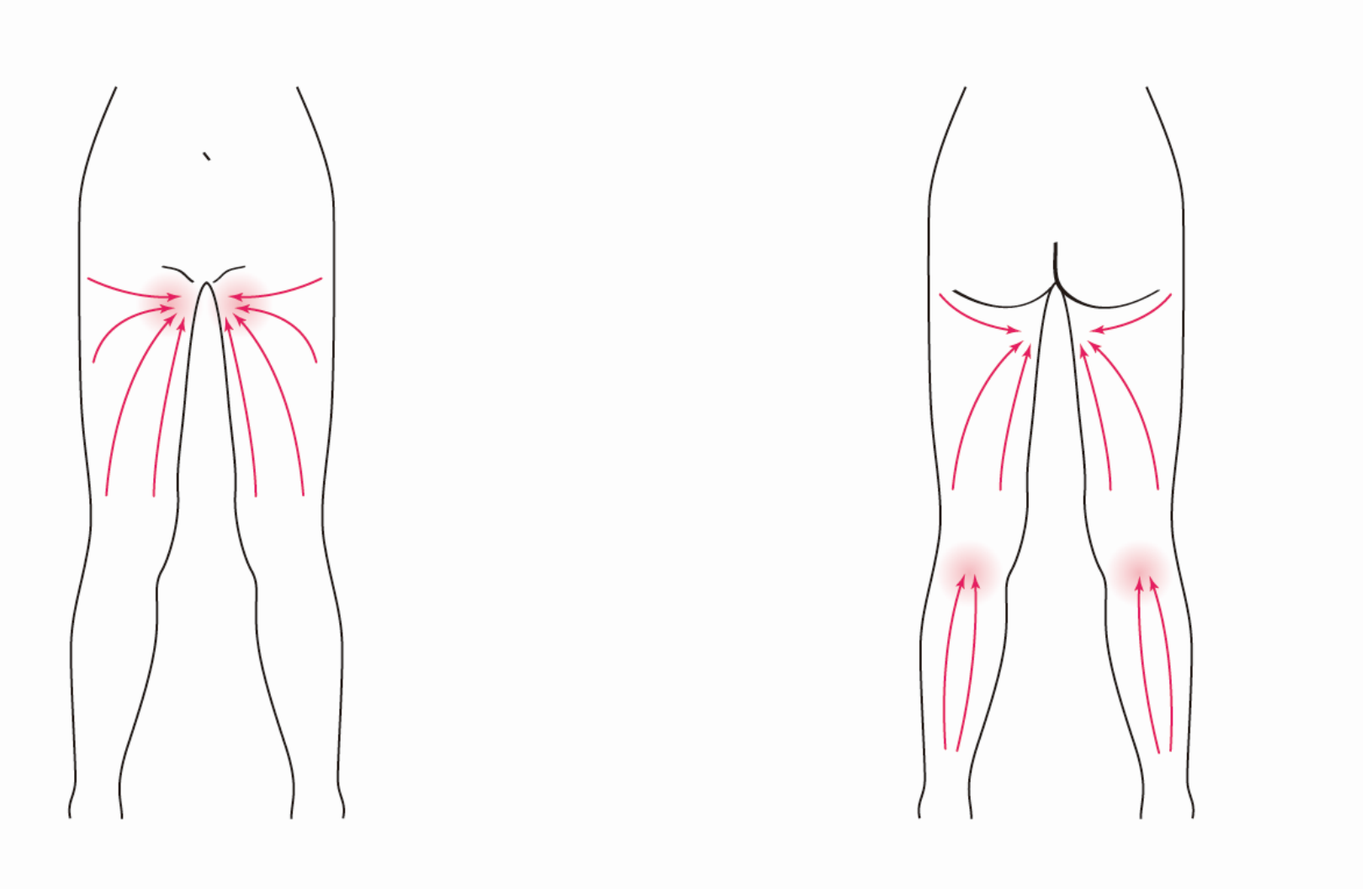

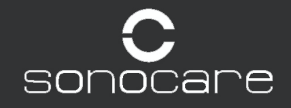

# enjoy your Beautiful Life

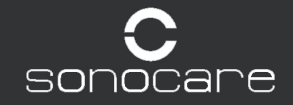